## SWMSYS-WIN更新マニュアル

日本水泳連盟(<u>http://www.swim.or.jp/</u>)のホームページ左下■日本水泳連盟ソフトウェア情報の SWMSYS をクリック

| 🍯 財団法人日本水泳連盟 公式ホーム^                                    | ページ - Microsoft Internet Explorer                                                                              | - 7 🖂          |
|--------------------------------------------------------|----------------------------------------------------------------------------------------------------|----------------|
| ファイル(E) 編集(E) 表示(V) お気に入り(                             |                                                                                                    |                |
| 🔇 戻る 🔹 🗇 🔺 🖹 🐔 🔎 検索                                    | 🖈 お気に入り 🐵 忌 - 💺 🔟 - 🖵 🎎 🦓                                                                                      |                |
| アドレス(1) 🚳 http://210.172.1.100/index.html              | S                                                                                                    | 🖌 🔁 移動 リンク 🌺 👻 |
| 連盟情報                                                   | ( 競技委員会)<br>第82回日本選手権(競泳)のエントリー情報を公開しました。103)                                                                  | -              |
| 委員会情報 ▶ 機関誌「月刊水泳」 ▶                                    | 飛込委員会     競技規則改定に伴う変更点について及び各種・ご用紙を公開しました(飛込)(4/05)                                                            |                |
| ニチレイチャレンジ泳力検定                                          | ● ●WS 委員会<br>オープンウォータースイミングジャパシー プン2006 館山のエントリーを開始しました (3/31)<br>第10回館山口間線上マンウォー ーマイ (レースのエントリーを開始しました (3/31) |                |
| □ 小山本 日本本<br>★ク様本<br>日水連推薦サイト 泳力検定                     |                                                                                                    |                |
| <b>ひのひの</b><br>エンジョイスイミング.ip                           | -R220                                                                                                    |                |
| ■日本水泳連盟ソフレーで情報<br>●SWMSYSP2006のいり』<br>●SWMSYS更新マニュアル 🎦 |                                                                                                    |                |
| ●SCMSYS更新マニュアル 🏝                                       |                                                                                                    | =              |
|                                                        |                                                                                                    |                |
|                                                        | リンク集   プライバシーポリシー   サイトマップ                                                                                     |                |
|                                                        | (C) Copyright 2006 Japan Swimming Federation                                                                   | <b></b>        |
| 🕙 ページが表示されました                                          |                                                                                                    | 🥶 インターネット      |

保存をクリック

デスクトップ等保存先を指定

|                                                                                   | 名前を付けて保存                                                            | ? 🗙                |            |
|-----------------------------------------------------------------------------------|---------------------------------------------------------------------|--------------------|------------|
| 7741609020-1                                                                      | (保存する場所学 🍋 前                                                        | Q Ø 🕫 🖙 📑          |            |
| このファイルを開くか、または1保存しますか?                                                            |                                                                     |                    |            |
| 名前: swmsys.zip                                                                    | Recent                                                              |                    |            |
| 発信元: www.swim.or.jp<br>発信元: www.swim.or.jp                                        | デスカトップ                                                              |                    |            |
|                                                                                   | The filter of the                                                   |                    |            |
|                                                                                   |                                                                     |                    |            |
| √この種類のファイルであれば常に警告する <sup>(</sup> )                                               | 71 2012-9                                                           |                    |            |
| インターネットのファイルは役に立ちますが、ファイルによってはコンピュータに問題を<br>起こすものもあります。発信元が信頼できない場合は、このファイルを開いたり保 | マイネットワーク ファイル(5,00) swasyszio                                       |                    |            |
| ● 存したりしないでください。危険性の説明                                                             | 7ヶイルの種類(1). ZIP書庫ファイル                                               | キャンセル              |            |
|                                                                                   |                                                                     |                    |            |
| ダウンロード中です。                                                                        | 完了まで待ち、接続は切断                                                        | iしてください。           |            |
| 15% / swar win v10 exe 完了 ました                                                     | なり、ロードの完了                                                           |                    |            |
| _ //                                                                              |                                                                     |                    |            |
| 😪 É 🚔                                                                             | ダウンロードの完了                                                           |                    |            |
| (呆存しています                                                                          | 保存しました                                                              |                    |            |
| www.swim.or.jp = swm_win_v10.exe                                                  | www.swim.or.jp = swm_win_v1Dexe                                     |                    |            |
| 推定排動時間: 1 分 32 秒 (912 KB 中の 133 KB をコピーしました)                                      | ダウンロード: 912 KB を 2 分 42                                             | 秒                  |            |
| ダウンロード先: C:#WINDOWS¥デジス外¥swim_win_v10.exe                                         | ダウンロード先: C:¥WINDOWS¥デス/                                             | γ.¥swm_win_v10.exe |            |
| 転送半: B44 KB/2ジ<br>「 換つリロードのデフィ後、このタイアログ・ボックスを押り込いC)                               | <ul> <li>転送半: 5.63 KB/秒</li> <li>ロ ※ウンロードの完了後、このタイアログボック</li> </ul> | 7.7を開(1:る(C)       |            |
| 72~(1)を閉((0) 72~()及を影く(5) キャンセル                                                   | 7元小相联(0) 1 2                                                        | ォルダを聞く(F) 閉じる      |            |
|                                                                                   |                                                                     |                    |            |
|                                                                                   |                                                                     |                    |            |
| ダウンロードされたファイル                                                                     |                                                                     |                    |            |
|                                                                                   |                                                                     |                    |            |
|                                                                                   | リックにて解凍及び書                                                          | 庫を解凍で、①デスク         | ・トップ等に解凍 🛄 |
|                                                                                   |                                                                     |                    |            |
|                                                                                   | moto のノオルダ内の o                                                      | WM313. EXE をインスト   |            |
|                                                                                   | 常は C:¥programfiles                                                  | ¥jasf¥swmsys)に上書   | 使用する。      |
|                                                                                   |                                                                     |                    |            |
| swmsyszip                                                                         |                                                                     |                    |            |
|                                                                                   | たい提合けて記画の                                                           | シーナト書は田士ス          |            |
|                                                                                   | ない物口は「記女孩                                                           | ale L 上 古 次 川 y る。 | >          |
| •                                                                                 |                                                                     |                    |            |
| •                                                                                 |                                                                     |                    |            |

※ 解凍ソフトがないと解凍されない場合があります。

※ 解凍ソフトはインターネット上の「窓の杜」等で手に入ります。( LHA ユーテリィティ32使用 )

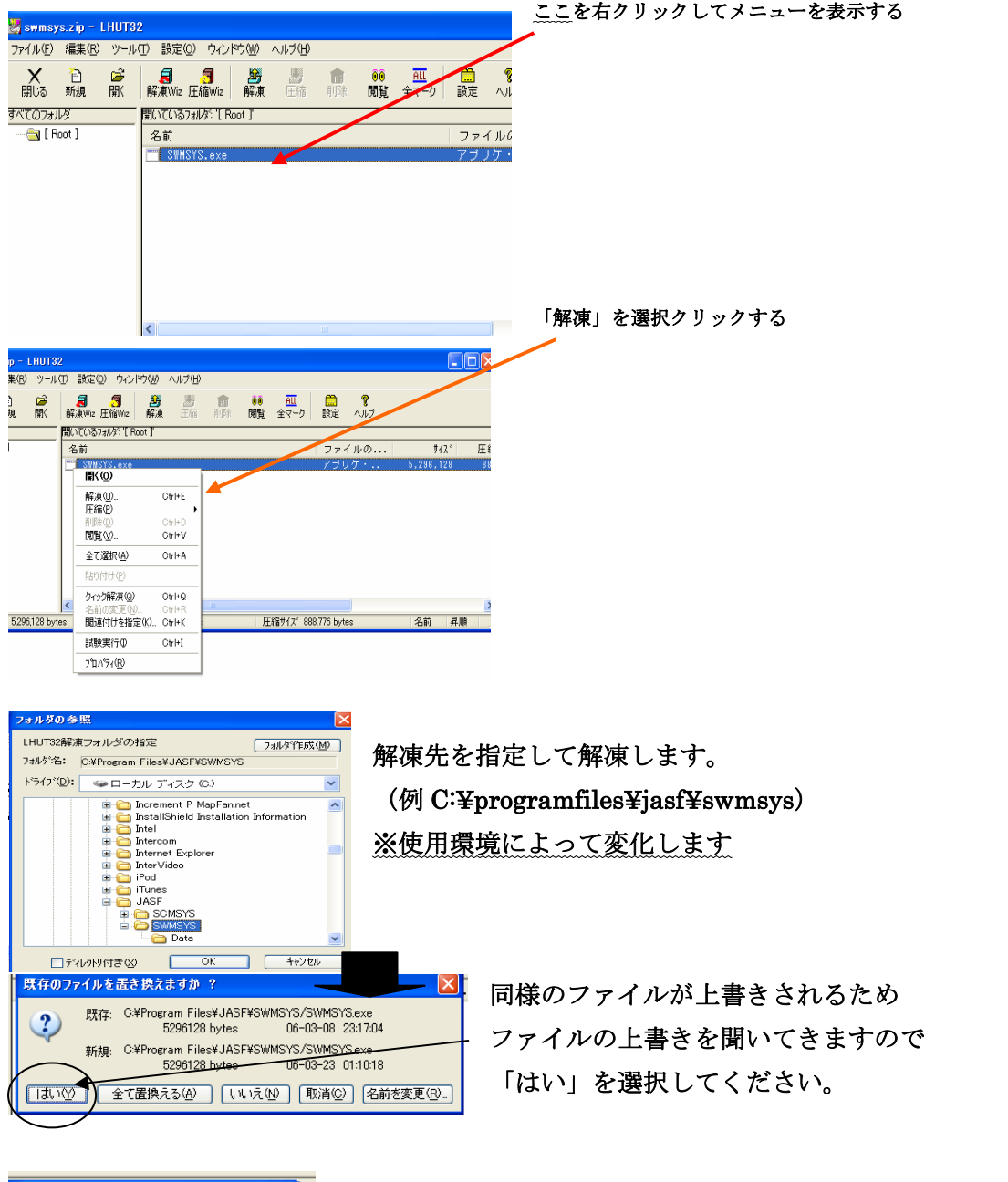

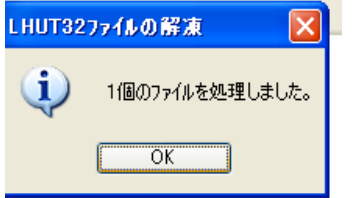

アプリケーションソフトにもよりますが確認の 表示があれば更新成功です。 解凍ソフトを終了して確認のため swmsys を起動してみましょう。

| 蒙技者登録管理システム (SWMSYS)                                                                                 |               |                   |                         |  |  |  |  |
|----------------------------------------------------------------------------------------------------|---------------|-------------------|-------------------------|--|--|--|--|
| 競技者登録管理システム(SWMSYS/Win)     日/時 [2006/07/11 14:54:12]       Windows95/98/2000/ME/NT/XP     14:54:12] |               |                   |                         |  |  |  |  |
| 11スワード<br>総合初画面メニュー<br>SYSTEM-LI                                                                     |               |                   |                         |  |  |  |  |
| <u></u>                                                                                              | 基本機能          | 登録費·設定            | V10/L10                 |  |  |  |  |
|                                                                                                    | 記錄管理          | 拡張機能<br>(データ作成ナビ) | 2006/07/07              |  |  |  |  |
|                                                                                                    | 印刷機能          | HELP              |                         |  |  |  |  |
| SWMSYS/Win                                                                                           | SWMSYS/Win 終了 |                   | ▶ステム提供元<br>▶▼財団法人日本水泳連盟 |  |  |  |  |
| Japan Swimming Federation                                                                            |               |                   |                         |  |  |  |  |
|                                                                                                    |               |                   |                         |  |  |  |  |

ここが2006/07/07になって いれば成功です。